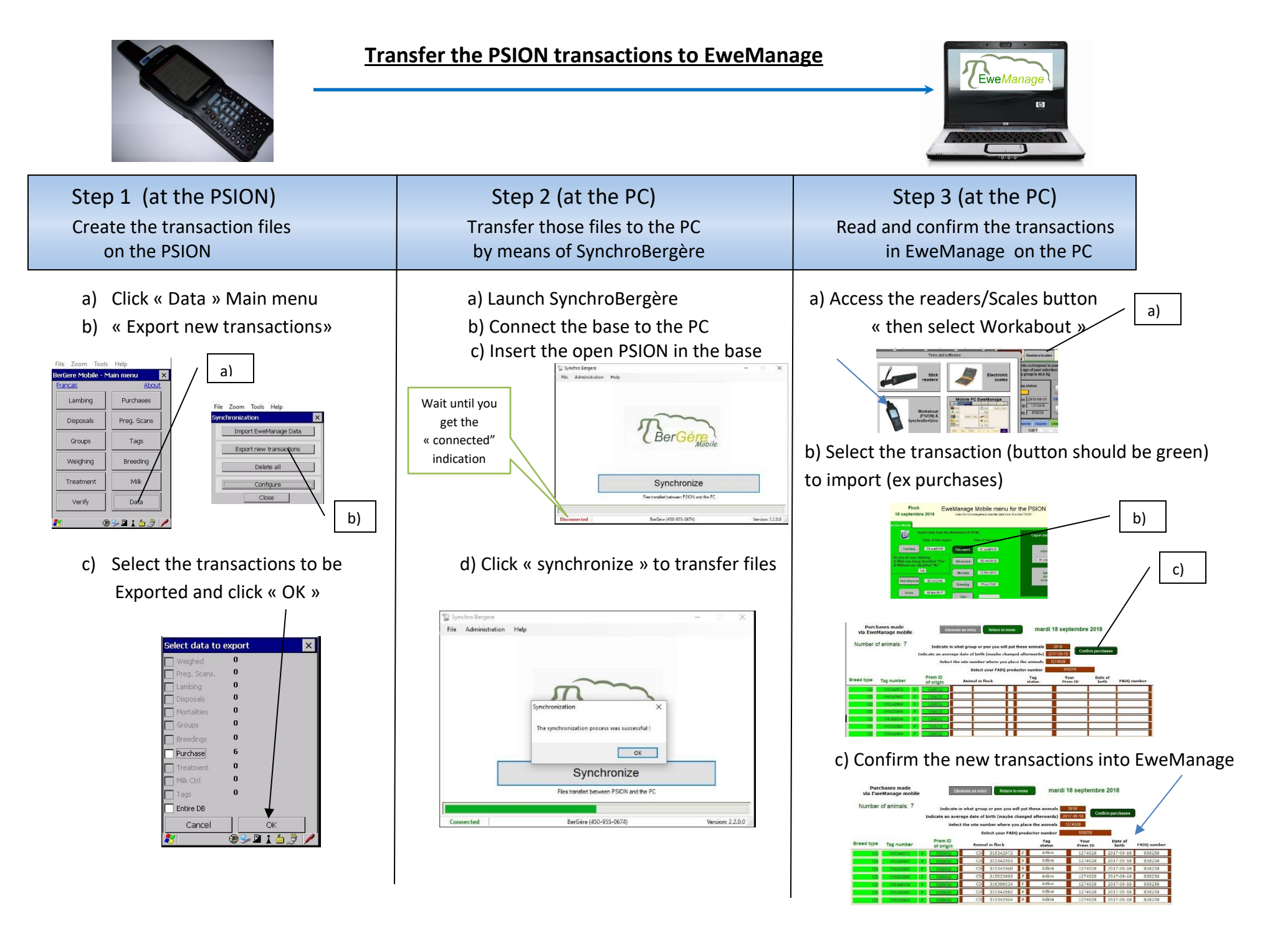

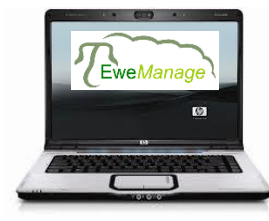

## Transfer EweManage data to the PSION

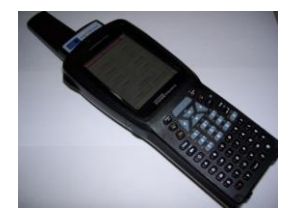

## Make sure that you have no new non-exported transactions on the PSION prior to importing the data

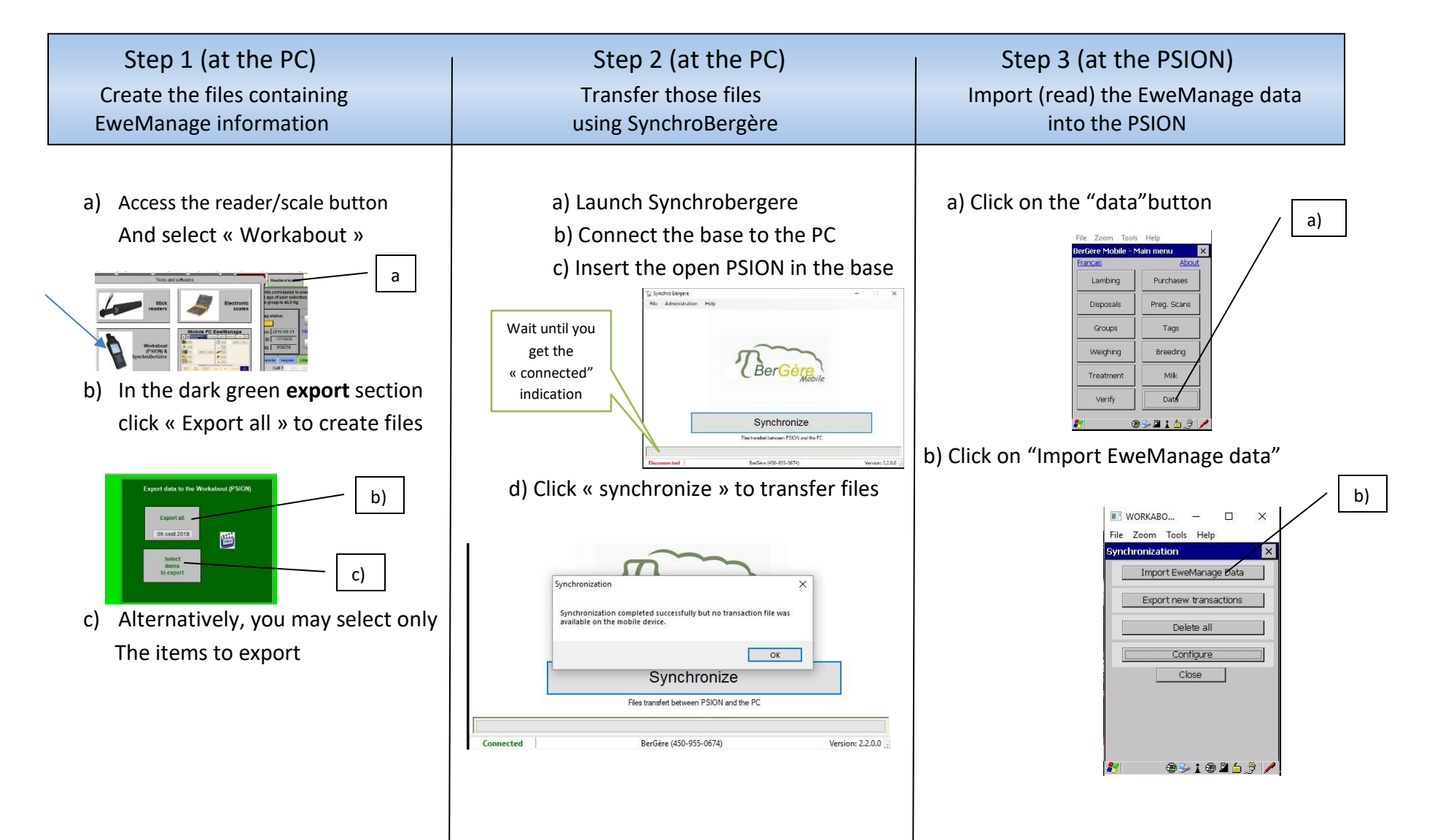